# לייזר רב-שימושית

# מדריך מהיר

# העתקה

### יצירת עותק מהיר

1 טען מסמך מקור כך שצידו הרצוי פונה כלפי מעלה והקצה הצר נכנס ראשון לתוך מזין המסמכים האוטומטי (ADF) או כלפי מטה על משטח הזכוכית של הסורק.

**הערה:** אל תטען גלויות, תצלומים, פריטים קטנים, שקפים, נייר פוטו, או מדיה דקה (כגון גזירי עיתונות) לתוך ה- ADF. הנח פריטים אלה על משטח הזכוכית של הסורק.

- . אם אתה טוען את המסמך ב-ADF, כוונן את מובילי הנייר **2** 
  - בלוח הבקרה של המדפסת, לחץ על 🚺.
- 4 אם הנחת מסמך על משטח הזכוכית של הסורק, גע באפשרות Finish the Job (סיים את המשימה) כדי לחזור למסך הראשי.

### העתקה באמצעות מזין המסמכים האוטומטי

1 טען מסמך מקור כך שצידו הרצוי פונה כלפי מעלה והקצה הצר נכנס ראשון למזין המסמכים האוטומטי.

**הערה:** אל תטען גלויות, תצלומים, פריטים קטנים, שקפים, נייר פוטו, או מדיה דקה (כגון גזירי עיתונות) לתוך ה- ADF. הנח פריטים אלה על משטח הזכוכית של הסורק.

- כוונן את מובילי הנייר. 2
- במסך הראשי, גע באפשרות **Copy (העתק)**, או השתמש בלוח המקשים להזנת מספר העותקים.

מוצג מסך ההעתקה.

- 4 שנה את הגדרות ההעתקה כנדרש.
- . גע באפשרות Copy It (העתק זאת). 5

### העתקה באמצעות משטח הזכוכית של הסורק

- 1 הנח מסמך מקור על משטח הזכוכית של הסורק כשהוא צמוד לפינה שמאלית העליונה ופונה כלפי מטה.
  - במסך הראשי, גע באפשרות **Copy (העתק)**, או השתמש בלוח המקשים להזנת מספר העותקים.

מוצג מסך ההעתקה.

- **3** שנה את הגדרות ההעתקה כנדרש.
- . גע באפשרות **Copy It (העתק זאת)**.
- 5 אם יש ברשותך דפים נוספים לסריקה, הנח את המסמך הבא על זכוכית הסורק, ואז גע באפשרות Scan the Next Page (סרוק את הדף הבא).
- 6 גע באפשרות Finish the Job (סיים את המשימה) כדי לחזור למסך הראשי.

# שליחת דוא"ל

### שליחת דואר אלקטרוני באמצעות מסך המגע

1 טען מסמך מקור כך שצידו הרצוי פונה כלפי מעלה והקצה הצר נכנס ראשון לתוך מזין המסמכים האוטומטי (ADF) או כלפי מטה על משטח הזכוכית של הסורק.

**הערה:** אל תטען גלויות, תצלומים, פריטים קטנים, שקפים, נייר פוטו, או מדיה דקה (כגון גזירי עיתונות) לתוך ה- ADF. הנח פריטים אלה על משטח הזכוכית של הסורק.

- . אם אתה טוען את המסמך ב-ADF, כוונן את מובילי הנייר. 2
  - . במסך הבית, גע באפשרות **E-mail (דוא"ל)**.
- . הזן את כתובת הדואר האלקטרוני או את מספר הקיצור 4

להוספת נמענים, גע באפשרות Next Address (הכתובת הבאה), ולאחר מכן הזן את הכתובת או את מספר הקיצור שברצונך להוסיף.

. גע באפשרות **E-mail It שלח דוא"ל)**.

### שליחת דואר אלקטרוני באמצעות מספר קיצור

1 טען מסמך מקור כך שצידו הרצוי פונה כלפי מעלה והקצה הצר נכנס ראשון לתוך מזין המסמכים האוטומטי (ADF) או כלפי מטה על משטח הזכוכית של הסורק.

**הערה:** אל תטען גלויות, תצלומים, פריטים קטנים, שקפים, נייר פוטו, או מדיה דקה (כגון גזירי עיתונות) לתוך ה- ADF. הנח פריטים אלה על משטח הזכוכית של הסורק.

- אם אתה טוען את המסמך ב-ADF, כוונן את מובילי הנייר. 2
- . לחץ על 🇾, ולאחר מכן הזן מספר קיצור באמצעות לוח המקשים.

להוספת נמענים, לחץ על Next Address (הכתובת הבאה), ולאחר מכן הזן את הכתובת או את מספר הקיצור שברצונך להוסיף.

. גע באפשרות **E-mail It שלח דוא"ל)**.

### שליחת דואר אלקטרוני באמצעות ספר הכתובות

1 טען מסמך מקור כך שצידו הרצוי פונה כלפי מעלה והקצה הצר נכנס ראשון לתוך מזין המסמכים האוטומטי (ADF) או כלפי מטה על משטח הזכוכית של הסורק.

**הערה:** אל תטען גלויות, תצלומים, פריטים קטנים, שקפים, נייר פוטו, או מדיה דקה (כגון גזירי עיתונות) לתוך ה- ADF. הנח פריטים אלה על משטח הזכוכית של הסורק.

- אם אתה טוען את המסמך ב-ADF, כוונן את מובילי הנייר. 2
  - . במסך הבית, גע באפשרות **E-mail (דוא"ל)**.
- גע באפשרות Search Address Book (חיפוש בספר הכתובות). הכתובות).
- 5 הזן את השם או חלק מהשם שאתה מחפש, ואז גע באפשרות 5 (חיפוש). Search
  - גע בשם שברצונך להוסיף לתיבה 'אל:'.

להוספת נמענים, לחץ על Next Address (הכתובת הבאה), ולאחר מכן הזן את הכתובת או את מספר הקיצור שברצונך להוסיף, או חפש בספר הכתובות.

. גע באפשרות **E-mail It (שלח דוא"ל)**. 7

### שיגור וקבלת פקס

#### שליחת פקס באמצעות לוח הבקרה של המדפסת

1 טען מסמך מקור כך שצידו הרצוי פונה כלפי מעלה והקצה הצר נכנס ראשון לתוך מזין המסמכים האוטומטי (ADF) או כלפי מטה על משטח הזכוכית של הסורק.

**הערה:** אל תטען גלויות, תצלומים, פריטים קטנים, שקפים, נייר פוטו, או מדיה דקה (כגון גזירי עיתונות) לתוך ה- ADF. הנח פריטים אלה על משטח הזכוכית של הסורק.

- אם אתה טוען את המסמך ב-ADF, כוונן את מובילי הנייר. 2
  - נקס) Fax במסך הבית, גע באפשרות 3
- 4 הזן את מספר הפקס או קיצור דרך בעזרת מסך המגע או לוח המקשים.

להוספת נמענים, גע באפשרות Next Number (המספר הבא), ולאחר מכן הזן את מספר הטלפון או מספר הקיצור של הנמען, או חפש בספר הכתובות.

**הערה:** לשילוב השהיית חיוג במספר פקס, לחץ על \_\_\_\_\_ השהיית החיוג מופיעה כפסיק בתיבה 'פקס אל'. השתמש בתכונה זו אם עלייך לחייג תחילה לקבלת קו חוץ.

. גע באפשרות Fax It (שלח בפקס). 5

#### שליחת פקס באמצעות המחשב

שליחת פקס באמצעות המחשב מאפשרת לך לשלוח מסמכים אלקטרוניים מבלי לעזוב את שולחנך. הדבר מאפשר לך לשלוח מסמכים בפקס ישירות מיישומי תוכנה בגמישות ובנוחות.

**הערה:** כדי להשתמש בפונקציה זו מהמחשב שלך, עלייך להשתמש במנהל התקן מדפסת PostScript עבור המדפסת.

- 1 מיישום התוכנה, לחץ על File (קובץ) ← Print (הדפסה).
- Properties מחלון ההדפסה, בחר במדפסת ולאחר מכן לחץ על (מאפיינים).
- 3 בחר בכרטיסייה Other Options (אפשרויות נוספות), ולאחר מכן לחץ על Fax (פקס).
  - אישור), ולאחר מכן לחץ על OK (אישור), ולאחר מכן לחץ על אור (אישור) 4
    - 5 במסך הפקס, הקלד את השם והמספר של נמען הפקס.
      - . לחץ על Send (שלח). 6

# סריקה לכתובת FTP

### סריקה לכתובת FTP באמצעות לוח המקשים

1 טען מסמך מקור כך שצידו הרצוי פונה כלפי מעלה והקצה הצר נכנס ראשון לתוך מזין המסמכים האוטומטי (ADF) או כלפי מטה על משטח הזכוכית של הסורק.

**הערה:** אל תטען גלויות, תצלומים, פריטים קטנים, שקפים, נייר פוטו, או מדיה דקה (כגון גזירי עיתונות) לתוך ה- ADF. הנח פריטים אלה על משטח הזכוכית של הסורק.

- . אם אתה טוען את המסמך ב-ADF, כוונן את מובילי הנייר. 2
  - .FTP במסך הבית, גע באפשרות 3
    - **4** הקלד את כתובת ה-FTP.
  - . גע באפשרות Send It (שלח זאת). 5

#### סריקה לכתובת FTP באמצעות מספר קיצור

1 טען מסמך מקור כך שצידו הרצוי פונה כלפי מעלה והקצה הצר נכנס ראשון לתוך מזין המסמכים האוטומטי (ADF) או כלפי מטה על משטח הזכוכית של הסורק.

**הערה:** אל תטען גלויות, תצלומים, פריטים קטנים, שקפים, נייר פוטו, או מדיה דקה (כגון גזירי עיתונות) לתוך ה- ADF. הנח פריטים אלה על משטח הזכוכית של הסורק.

- אם אתה טוען את המסמך ב-ADF, כוונן את מובילי הנייר. 2
  - .FTP- לחץ על #, ואז הזן את מספר הקיצור של ה
    - גע באפשרות **Send It (שלח זאת)**.

### סריקה לכתובת FTP באמצעות ספר הכתובות

1 טען מסמך מקור כך שצידו הרצוי פונה כלפי מעלה והקצה הצר נכנס ראשון לתוך מזין המסמכים האוטומטי (ADF) או כלפי מטה על משטח הזכוכית של הסורק.

הערה: אל תטען גלויות, תצלומים, פריטים קטנים, שקפים, נייר פוטו, או מדיה דקה (כגון גזירי עיתונות) לתוך ה- ADF. הנח פריטים אלה על משטח הזכוכית של הסורק.

- אם אתה טוען את המסמך ב-ADF, כוונן את מובילי הנייר. 2
  - .FTP במסך הבית, גע באפשרות 3
- 4 גע באפשרות Search Address Book (חיפוש בספר הכתובות).
- 5 הקלד את השם או חלק מהשם שאתה מחפש, ואז גע באפשרות Search (חיפוש).
  - .':אנ בשם שברצונך להוסיף לשדה 'אל'
  - . גע באפשרות Send It (שלח זאת). 7

# סריקה למחשב או לכונן הבזק

#### סריקה למחשב

1 הקלד את כתובת IP של המדפסת בשדה הכתובת של דפדפן האינטרנט.

הערה: אם אינך יודע את כתובת IP של המדפסת, הדפס דף הערה: אם אינך יודע את כתובת ה-IP הגדרות רשת ומצא את כתובת ה-I

- 2 לחץ על Scan Profile (פרופיל סריקה).
- . (צור פרופיל סריקה) Create Scan Profile לחץ על 3

**הערה:** דרושה תוכנת java מותקנת במחשב כדי שניתן יהיה ליצור פרופיל סריקה.

- (הבא). **4** בחר את הגדרות הסריקה שלך, ולאחר מכן לחץ על
- 5 בחר מיקום במחשב שברצונך לשמור בו את קובץ הפלט הסרוק.
  - **6** הזן שם לסריקה.
- שם הסריקה הוא השם שיוצג ברשימה 'פרופיל סריקה' על הצג.
  - לחץ על Submit (שלח). 7

עיין בהנחיות שבמסך 'פרופיל סריקה'. **8** 

מספר קיצור הוקצה אוטומטית בעת הלחיצה על 'שלח'. תוכל להשתמש בקיצור זה כשתהיה מוכן לסריקת המסמכים.

9 טען מסמך מקור כך שצידו הרצוי פונה כלפי מעלה והקצה הצר נכנס ראשון לתוך מזין המסמכים האוטומטי (ADF) או כלפי מטה על משטח הזכוכית של הסורק.

**הערה:** אל תטען גלויות, תצלומים, פריטים קטנים, שקפים, נייר פוטו, או מדיה דקה (כגון גזירי עיתונות) לתוך ה- ADF. הנח פריטים אלה על משטח הזכוכית של הסורק.

- . אם אתה טוען את המסמך ב-ADF, כוונן את מובילי הנייר **10**
- 11 לחץ על 1, ולאחר מכן הזן את מספר הקיצור באמצעות לוח המקשים, או גע באפשרות Held Jobs (משימות מופסקות) במסך הבית, ולאחר מכן גע באפשרות Profiles (פרופילים).
- 12 לאחר שתזין את מספר הקיצור, הסורק יסרוק את המסמך וישלח אותו לתיקייה או לתוכנה שציינת. אם נגעת באפשרות Profiles פרופילים) במסך הבית, אתר את הקיצור ברשימה.
  - . גע באפשרות Finish the Job גע באפשרות 13
    - 14 חזור למחשב כדי לעיין בקובץ.

קובץ הפלט נשמר במיקום שציינת או נפתח בתוכנה שציינת.

#### סריקה לכונן הבזק

1 טען מסמך מקור כך שצידו הרצוי פונה כלפי מעלה והקצה הצר נכנס ראשון לתוך מזין המסמכים האוטומטי (ADF) או כלפי מטה על משטח הזכוכית של הסורק.

**הערה:** אל תטען גלויות, תצלומים, פריטים קטנים, שקפים, נייר פוטו, או מדיה דקה (כגון גזירי עיתונות) לתוך ה- ADF. הנח פריטים אלה על משטח הזכוכית של הסורק.

- אם אתה טוען את המסמך ב-ADF, כוונן את מובילי הנייר. 2
  - . הכנס את כונן ההבזק ליציאת USB בחזית המדפסת.
  - עב- Scan to USB drive (סריקה לכונן USB).
    - 5 בחר את הגודל ואת הקובץ שברצונך לסרוק.
      - . גע באפשרות Scan It גע באפשרות 6

### ניקוי חסימות

הודעות שגיאה על חסימות מופיעות על צג לוח הבקרה וכוללות את האזור במדפסת בו התרחשה החסימה. כאשר יש מספר חסימות, מוצג מספר הדפים שנתקעו.

### 201-002 חסימות נייר

1 פתח את דלת A על ידי דחיפת לשונית השחרור כלפי מעלה והורדת הדלת.

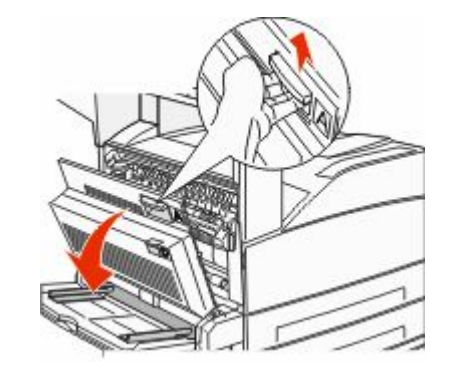

- להירות משטח חם: החלק הפנימי של המדפסת עלול זהירות משטח חם: להפחרת הסיכון לפגיעה מרכיב חם, יש לאפשר למשטח להתקרר לפני שנוגעים בו.
  - 2 משוך את החסימה מעלה ולכיוון שלך.

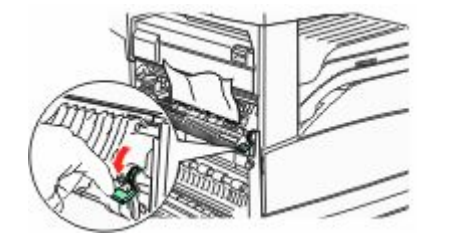

הערה: אם החסימה אינה זזה מייד, הפסק למשוך. דחף למטה ומשוך את הידית הירוקה כדי להקל על הסרת החסימה. ודא שהסרת את כל פיסות הנייר.

.A סגור דלת **3** 

### 202 חסימת נייר

#### A ניקוי אזור

1 פתח את דלת A על ידי דחיפת לשונית השחרור כלפי מעלה והורדת הדלת.

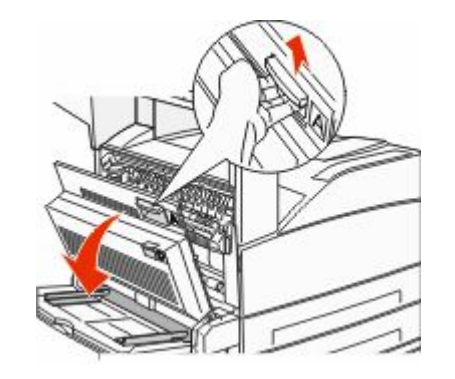

זהירות - משטח חם: החלק הפנימי של המדפסת עלול להיות חם. להפחתת הסיכון לפגיעה מרכיב חם, יש לאפשר למשטח להתקרר לפני שנוגעים בו.

. משוך את החסימה מעלה ולכיוון שלך 2

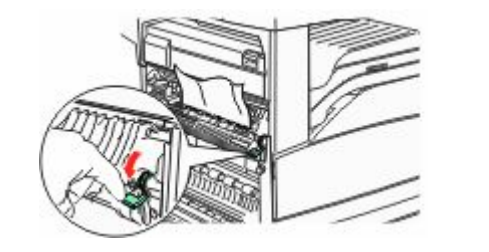

**הערה:** אם החסימה אינה זזה מייד, הפסק למשוך. דחף למטה ומשוך את הידית הירוקה כדי להקל על הסרת החסימה. ודא שהסרת את כל פיסות הנייר.

.A סגור דלת **3** 

#### B ניקוי אזור

.B פתח דלת **1** 

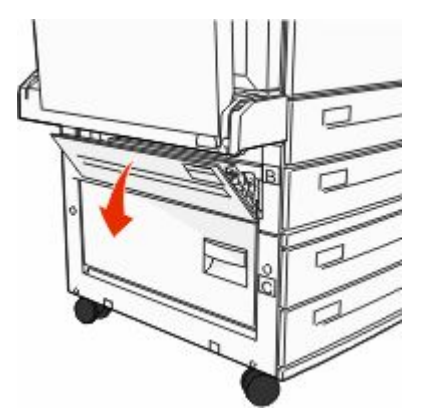

משוך את החסימה מעלה ולכיוון שלך. 2

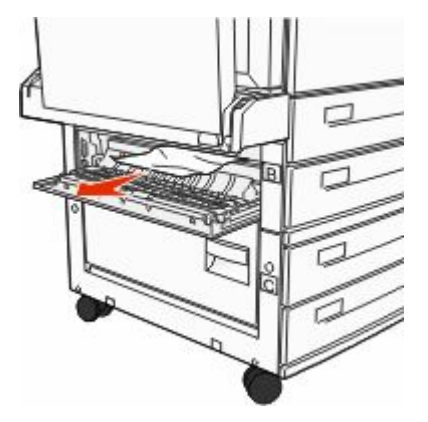

.B סגור דלת **3** 

### 203, 230–231 חסימות נייר

#### 203 חסימת נייר

1 פתח את דלת A על ידי דחיפת לשונית השחרור כלפי מעלה והורדת הדלת.

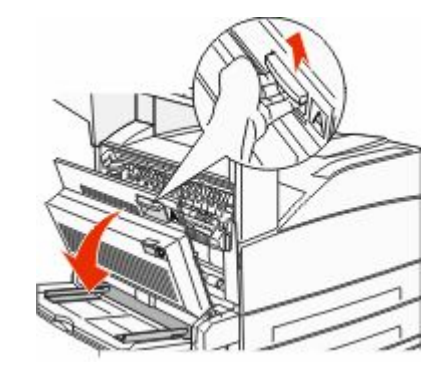

- זהירות משטח חם: החלק הפנימי של המדפסת עלול להיות חם. להפחתת הסיכון לפגיעה מרכיב חם, יש לאפשר למשטח להתקרר לפני שנוגעים בו.
  - 2 פתח את דלת E על ידי דחיפת לשונית השחרור והורדת הדלת.

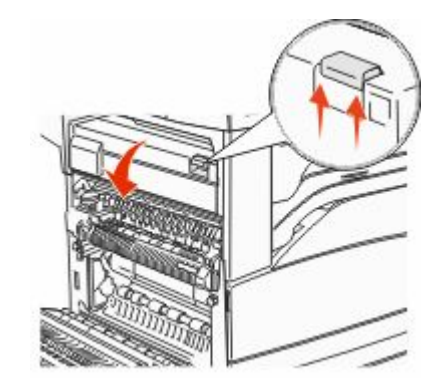

משוך את החסימה כלפי מעלה. 3

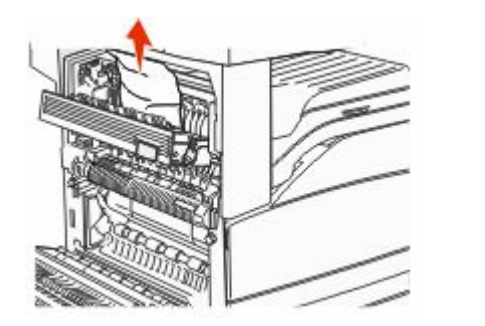

- .E סגור דלת **4**
- .A סגור דלת **5**
- 230 חסימת נייר
  - .D פתח דלת D.

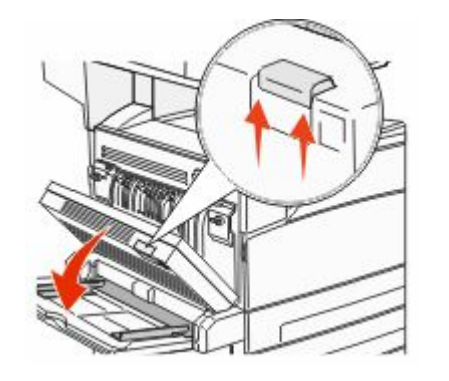

**2** הסר את החסימה.

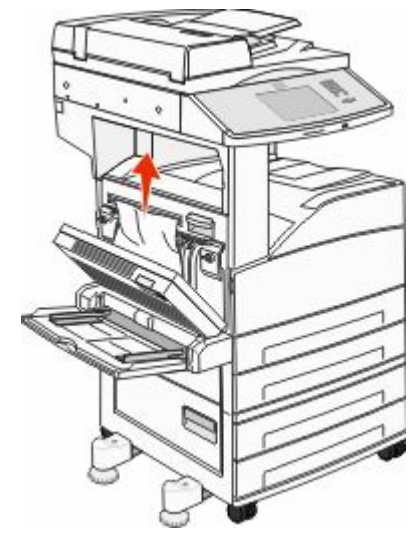

#### .D סגור דלת D

4 פתח את דלת A על ידי דחיפת לשונית השחרור כלפי מעלה והורדת הדלת.

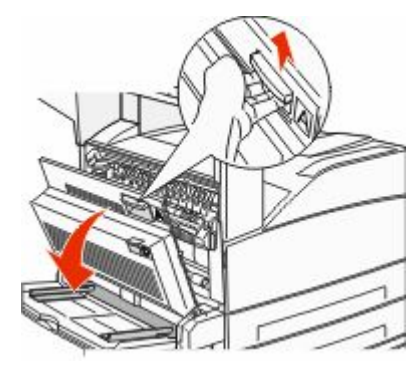

זהירות - משטח חם: החלק הפנימי של המדפסת עלול להיות חם. להפחתת הסיכון לפגיעה מרכיב חם, יש לאפשר למשטח להתקרר לפני שנוגעים בו.

. את דלת E את דלת שונית השחרור והורדת הדלת B פתח את דלת לשונית השחרור והורדת הדלת לשונית השחרור והורדת אילת שלת

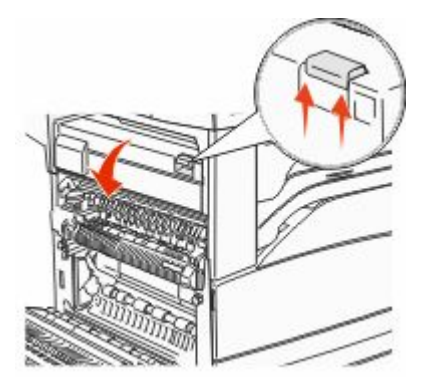

**6** משוך את החסימה כלפי מעלה.

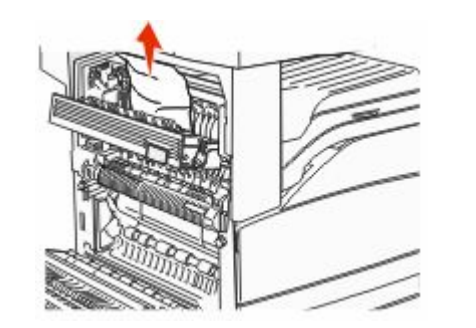

- .E סגור דלת **7**
- .A סגור דלת **8**

#### 231 חסימת נייר

.D פתח דלת D

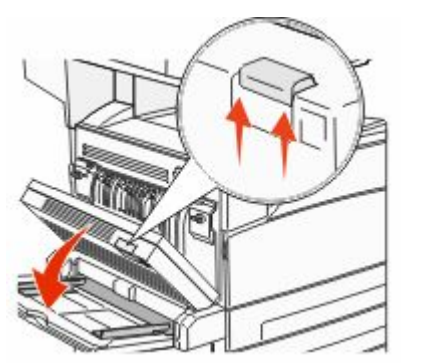

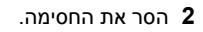

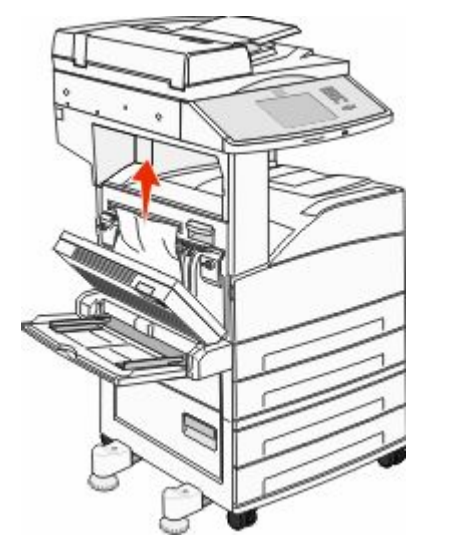

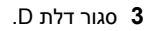

4 פתח את דלת A על ידי דחיפת לשונית השחרור כלפי מעלה והורדת הדלת.

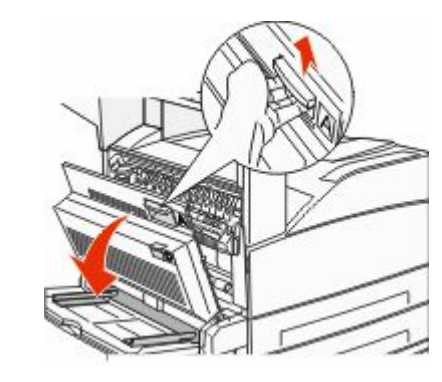

- זהירות משטח חם: החלק הפנימי של המדפסת עלול להיות חם. להפחתת הסיכון לפגיעה מרכיב חם, יש לאפשר למשטח להתקרר לפני שנוגעים בו.
  - 5 משוך את החסימה מעלה ולכיוון שלך.

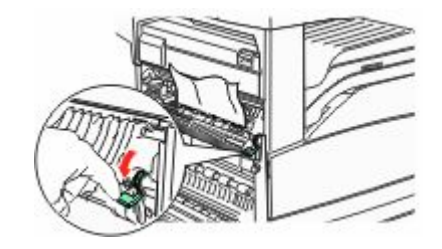

הערה: אם החסימה אינה זזה מייד, הפסק למשוך. דחף למטה ומשוך את הידית הירוקה כדי להקל על הסרת החסימה. ודא שהסרת את כל פיסות הנייר.

.A סגור דלת **6** 

### 24x חסימת נייר

#### חסימה במגש 1

הסר את מגש 1 מהמדפסת. **1** 

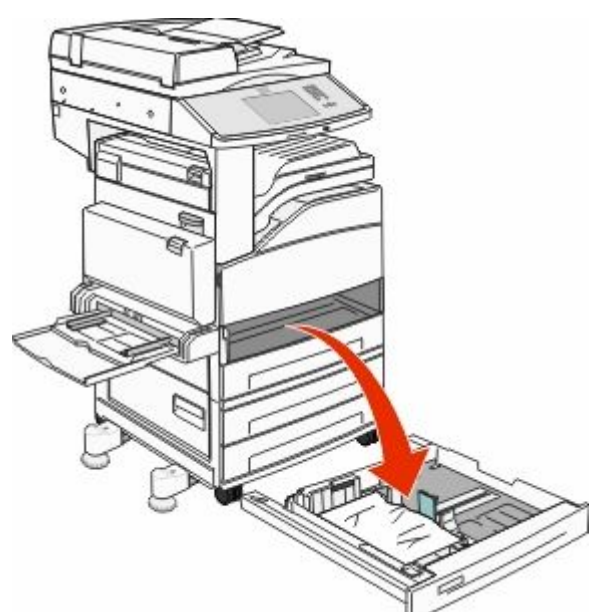

**2** הסר את החסימה.

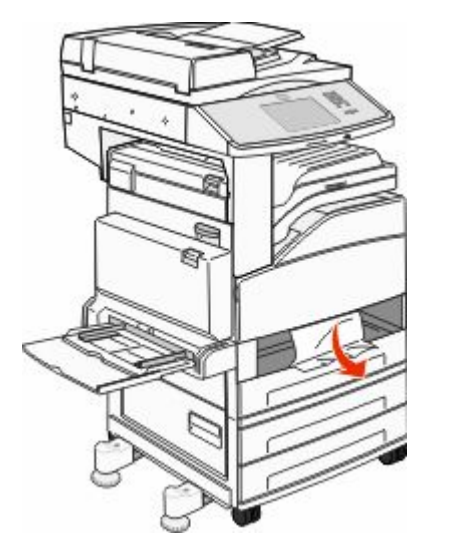

.1 הכנס את מגש 3

אם כל החסימות מפונות, המדפסת ממשיכה להדפיס.

#### A ניקוי אזור

1 פתח את דלת A על ידי דחיפת לשונית השחרור כלפי מעלה והורדת הדלת.

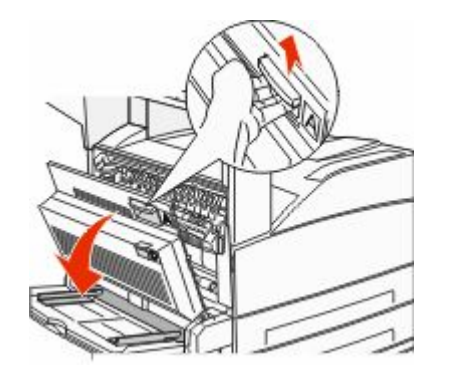

זהירות - משטח חם: החלק הפנימי של המדפסת עלול להיות חם. להפחתת הסיכון לפגיעה מרכיב חם, יש לאפשר למשטח להתקרר לפני שנוגעים בו.

#### משוך את החסימה מעלה ולכיוון שלך. 2

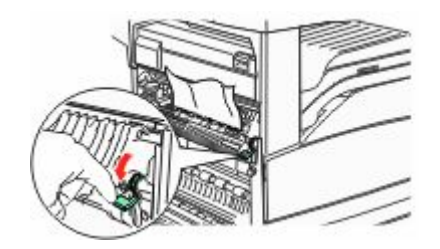

**הערה:** אם החסימה אינה זזה מייד, הפסק למשוך. דחף למטה ומשוך את הידית הירוקה כדי להקל על הסרת החסימה. ודא שהסרת את כל פיסות הנייר.

.A סגור דלת **3** 

#### B ניקוי אזור

.B פתח דלת **1** 

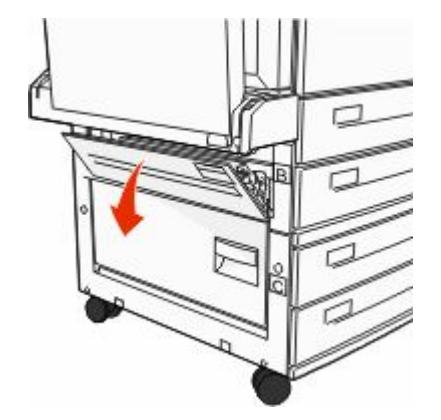

משוך את החסימה מעלה ולכיוון שלך. 2

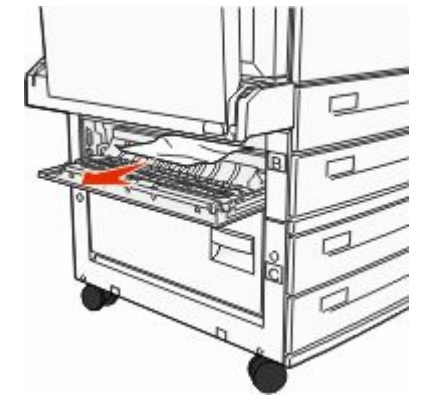

- .B סגור דלת **3**
- גע ב-Continue (המשך).
  - C ניקוי אזור
  - **1** פתח דלת C.

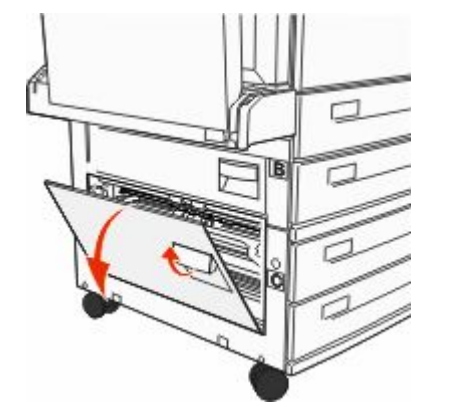

משוך את החסימה מעלה ולכיוון שלך. 2

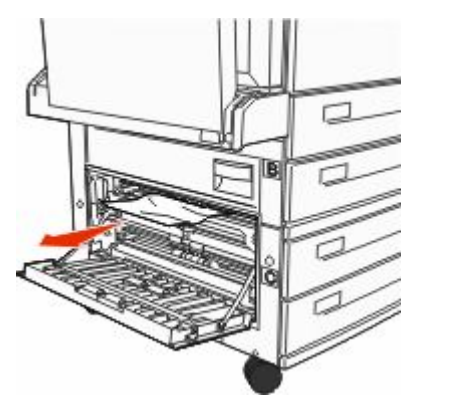

3 סגור דלת C. 4 גע ב-C (המשך).

# 250 חסימת נייר

הסר את הנייר שנתקע מהמזין הרב-תכליתי. 1

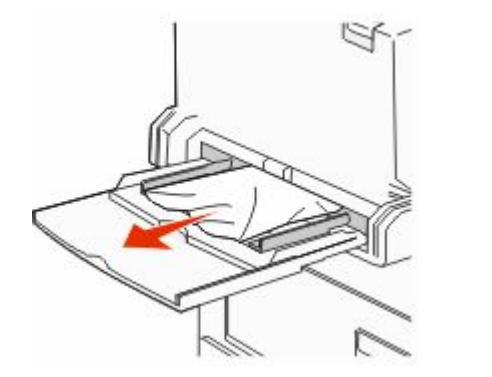

- ער את גיליונות הנייר קדימה ואחורה כדי לשחרר אותם. אל תקפל את הנייר ואל תקמט אותו. ישר את הקצוות על משטח ישר.
  - . טען את הנייר במזין הרב-תכליתי 3
  - הזז את מוביל הנייר כך שייגע קלות בצד הנייר. 4

#### 282-082 חסימות נייר

#### 280-182 חסימות נייר

פתח את דלת A על ידי דחיפת לשונית השחרור כלפי מעלה והורדת הדלת. הדלת.

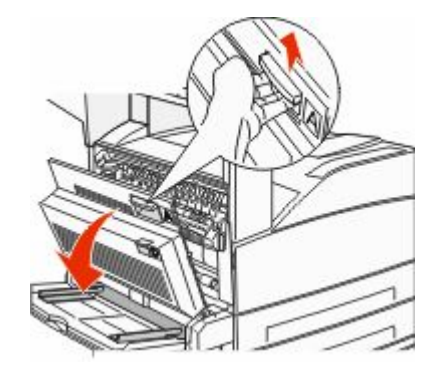

זהירות - משטח חם: החלק הפנימי של המדפסת עלול להיות חם. להפחתת הסיכון לפגיעה מרכיב חם, יש לאפשר למשטח להתקרר לפני שנוגעים בו.

משוך את החסימה מעלה ולכיוון שלך. 2

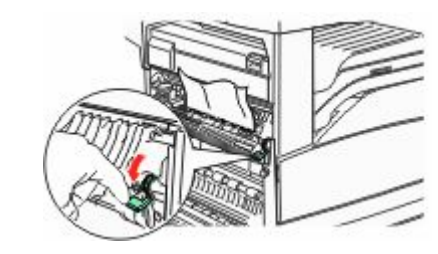

**הערה:** אם החסימה אינה זזה מייד, הפסק למשוך. דחף למטה ומשוך את הידית הירוקה כדי להקל על הסרת החסימה. ודא שהסרת את כל פיסות הנייר.

.A סגור דלת **3** 

#### .F פתח דלת **4**

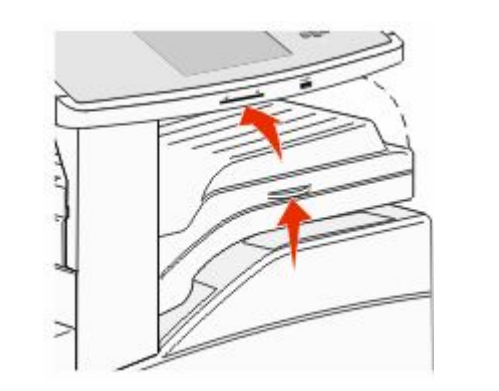

**5** הסר את החסימה.

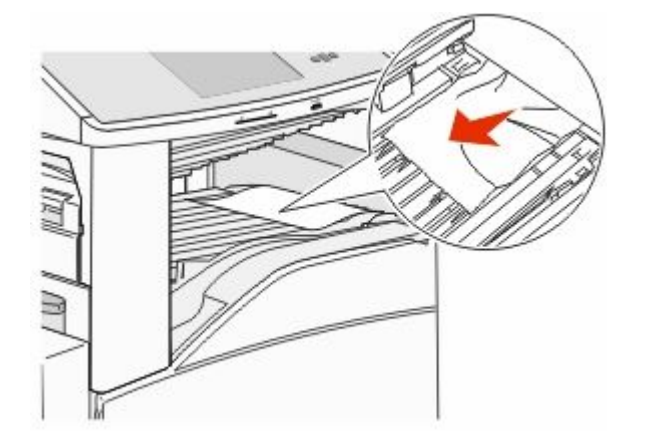

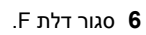

#### 282 חסימת נייר

.F פתח דלת **1** 

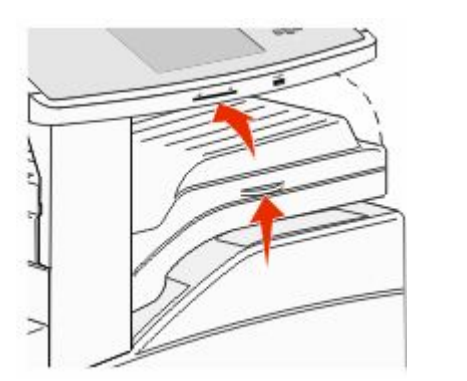

**2** הסר את החסימה.

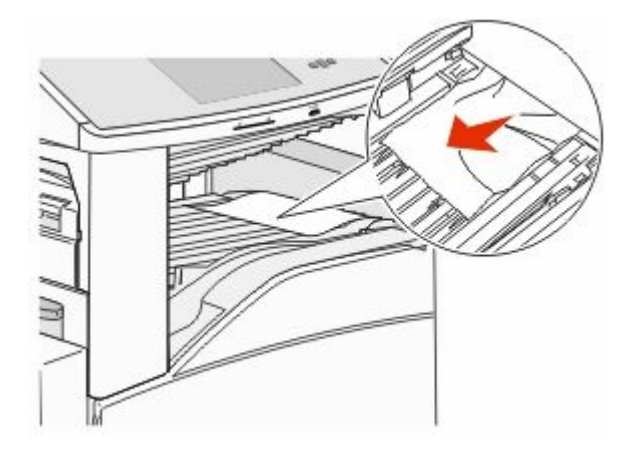

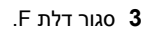

### 283, 289 חסימות סיכות

#### 283 חסימת נייר

H הרם דלת H.

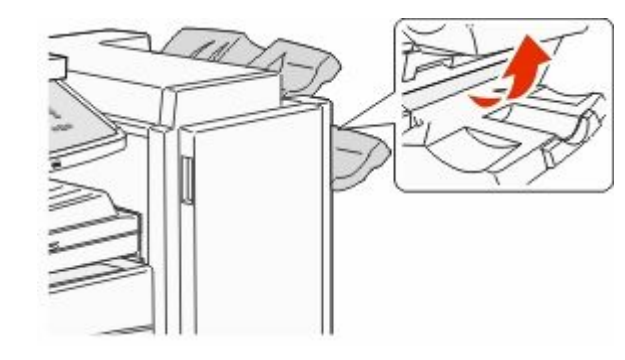

**2** הסר את החסימה.

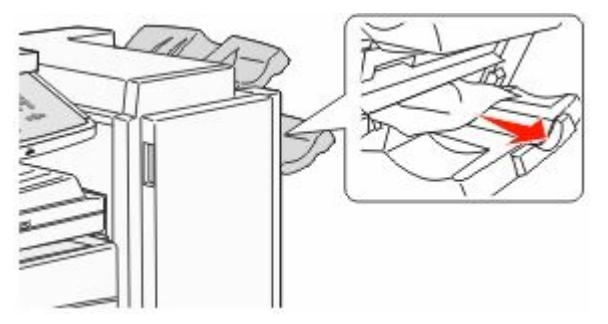

.H סגור דלת **3** 

#### 289 שגיאת סיכות

.G פתח דלת **1** 

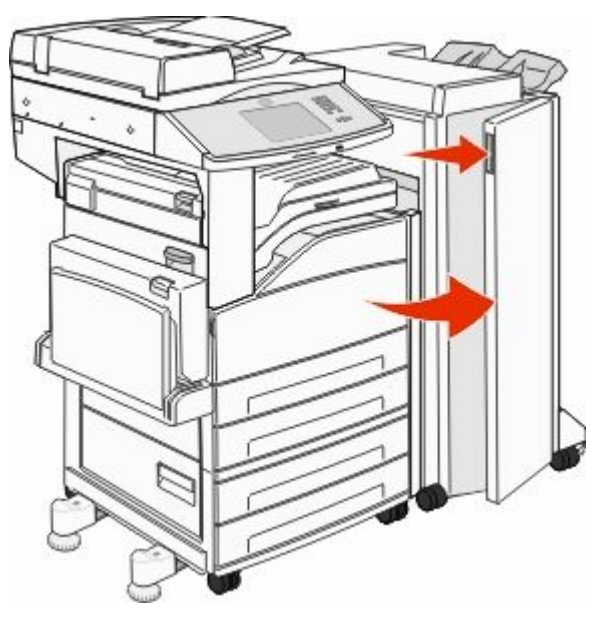

**2** אחוז בידית שעל מחזיק מחסנית הסיכות, והזז את המחזיק ימינה.

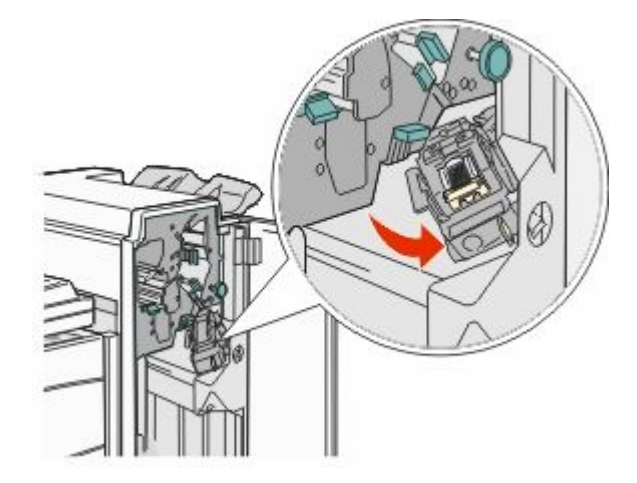

3 משוך בחוזקה את הלשונית הצבעונית להסרת מחסנית הסיכות.

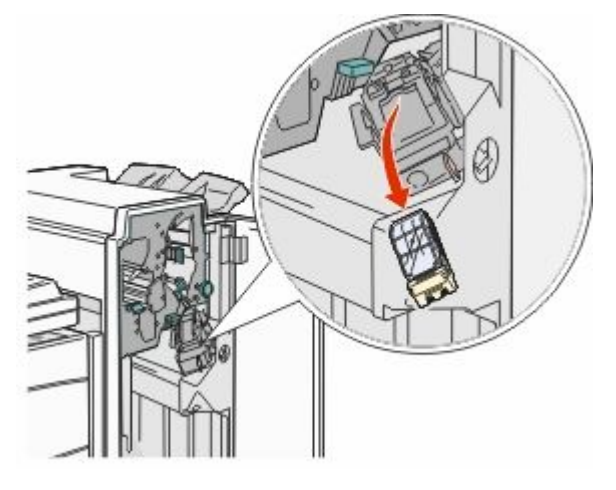

4 השתמש בלשונית המתכת כדי להרים את מגן הסיכות ולאחר מכן משוך החוצה את גיליון הסיכות. השלך את כל הגיליון.

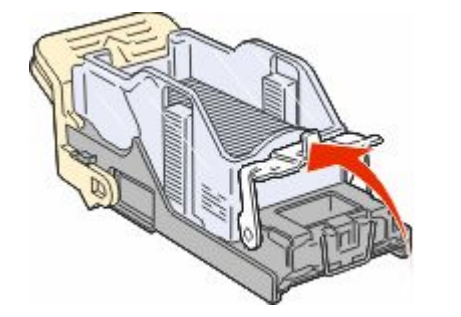

5 הסתכל דרך הכיסוי השקוף בתחתית מחזיק המחסנית כדי לוודא שלא נתקעו סיכות בכניסה.

לחץ על מגן הסיכות עד שהוא יינעל למקומו בנקישה. **6** 

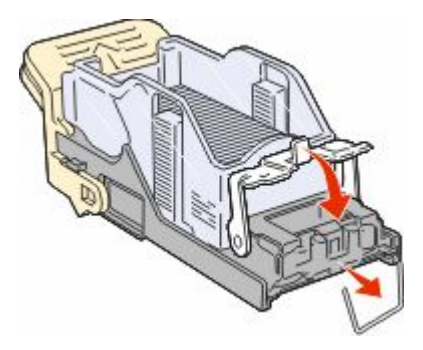

דחף את מחזיק המחסנית בחוזקה לתוך השדכן עד שהמחזיק נכנס למקומו בנקישה.

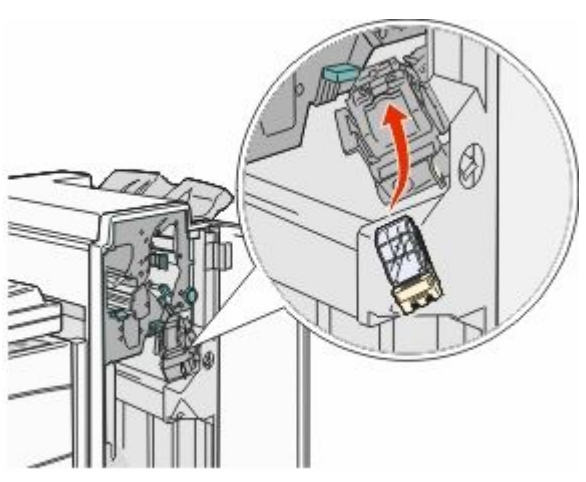

.G סגור דלת B

מוצגת ההודעה **Priming Stapler (מאתחל שדכן)**. האתחול מבטיח תפקוד נכון של השדכן.

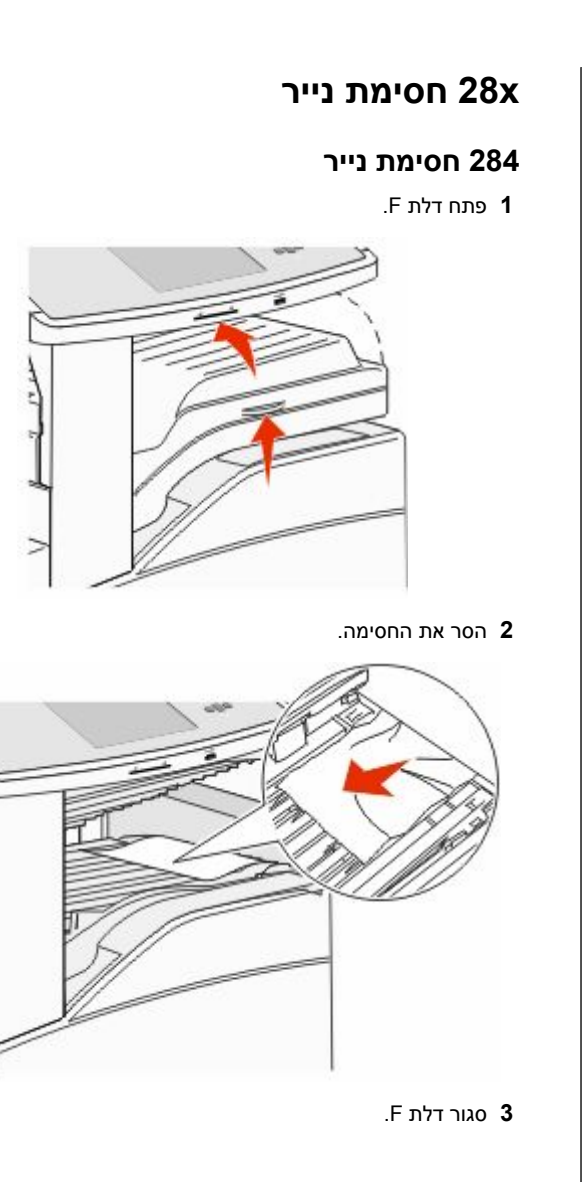

.G פתח דלת **4** 

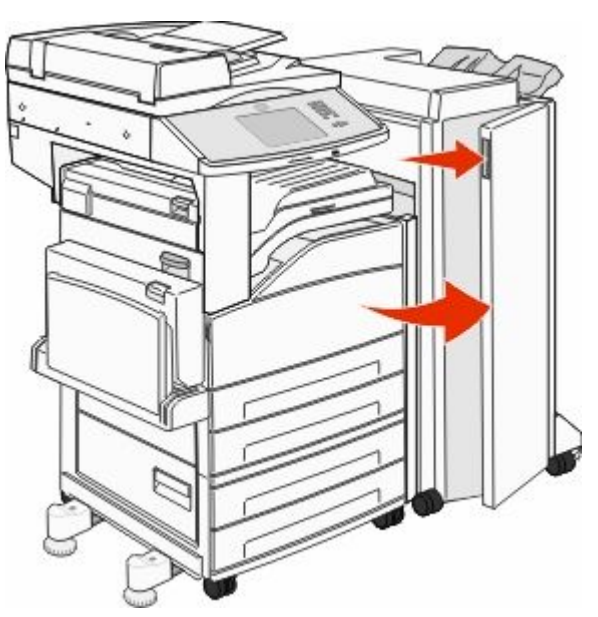

5 הסר את החסימה.
6 סגור דלת G.
7 הרם דלת H.

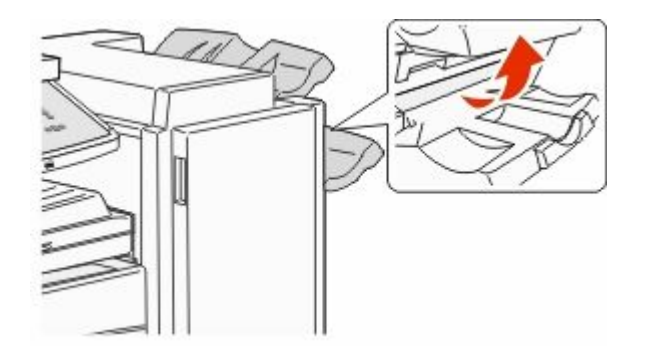

**8** הסר את החסימה.

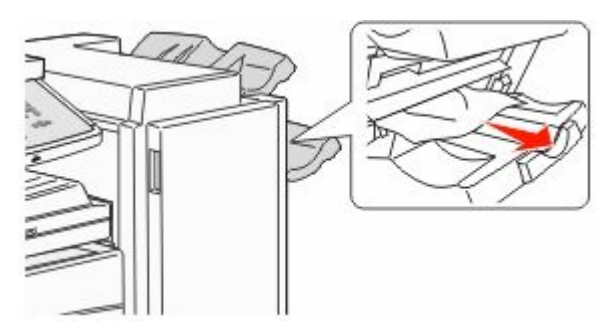

.H סגור דלת **9** 

#### 286-582 חסימות נייר

**1** הרם דלת H.

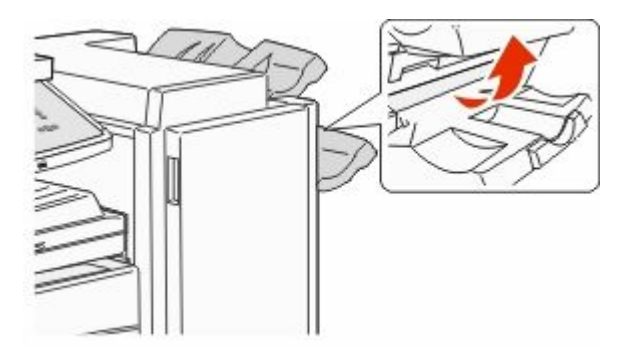

**2** הסר את החסימה.

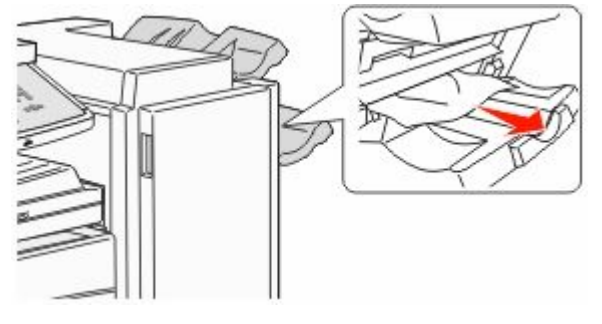

.H סגור דלת **3** 

### 288-782 חסימות נייר

.F פתח דלת **1** 

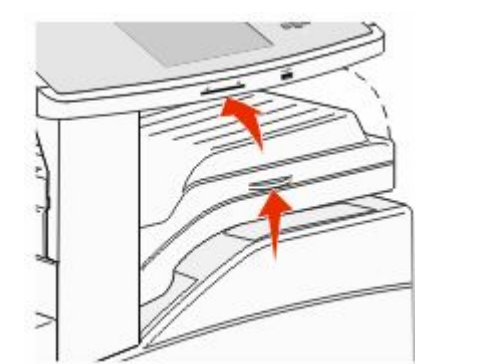

**2** הסר את החסימה.

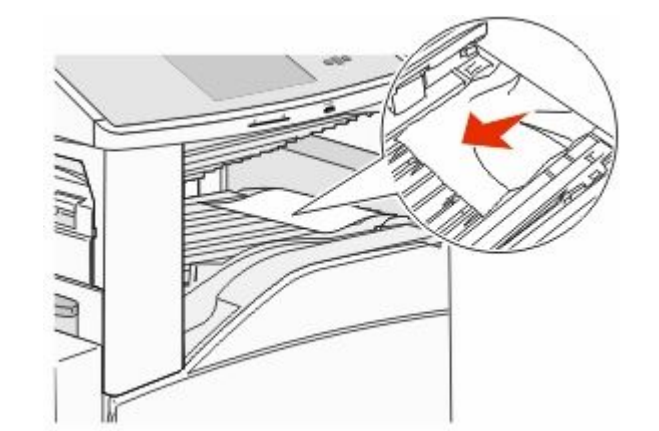

.F סגור דלת **3** 

.G פתח דלת **4** 

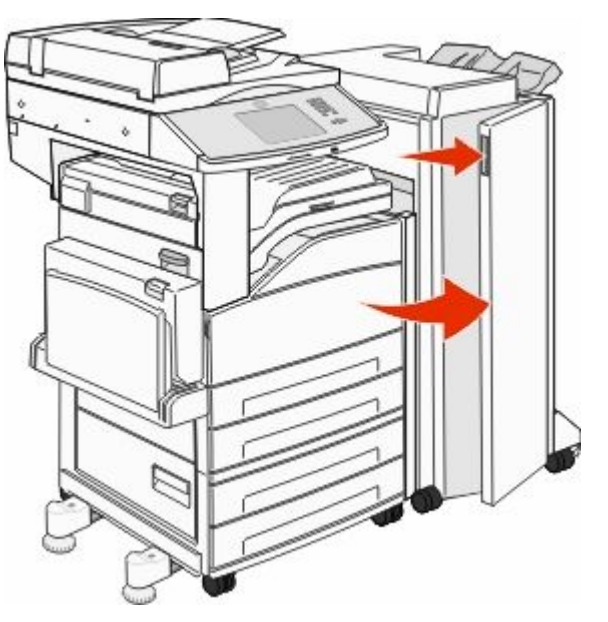

**5** הסר את החסימה.**6** סגור דלת G.

### 290-294 חסימות נייר

- הסר את כל מסמכי המקור ממזין המסמכים האוטומטי. 1
  - ררם את תפס כיסוי מזין המסמכים האוטומטי. **2**
- פתח את מכסה מזין המסמכים האוטומטי, והסר את כל הנייר 3 שנתקע.

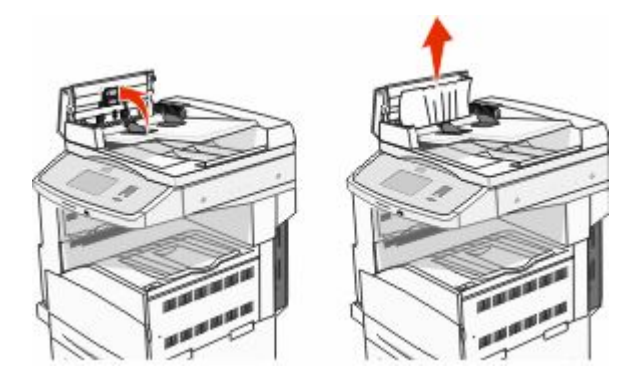

- 4 הרם את מגן הגיליון.
- 5 סובב את גלגל התקדמות הנייר שמאלה כדי להסיר דפים כלשהם שנתקעו.

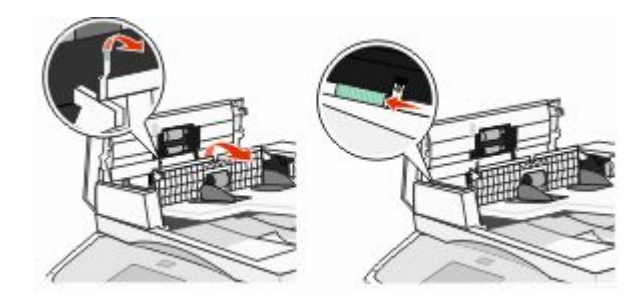

- סגור את מכסה מזין המסמכים האוטומטי. 6
- 7 פתח את מכסה הסורק, והסר את כל הדפים שנתקעו.

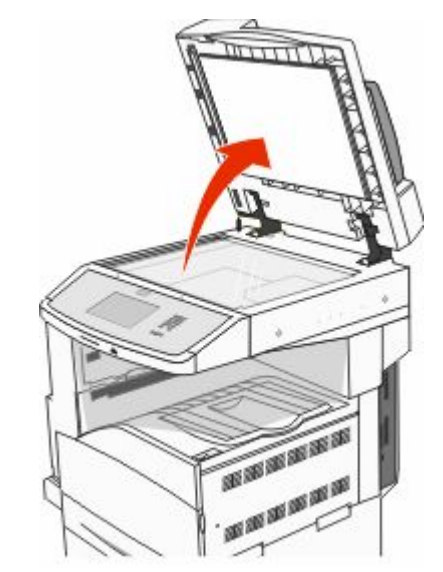

- סגור את מכסה הסורק. **8**
- . גע ב-Continue (המשך). 9

#### 293 חסימת נייר

משימת סריקה נשלחה למדפסת, אך לא נמצא מסמך מקור במזין המסמכים האוטומטי. נסה אחת או יותר מהפעולות הבאות:

- גע ב-Continue (המשך) אם אין משימת סריקה פעילה בעת הצגת ההודעה. פעולה זו תמחק את ההודעה.
- גע ב-Cancel Job (בטל משימה) אם מתבצע עיבוד של משימת הסריקה בעת הופעת ההודעה. פעולה זו תבטל את המשימה ותנקה את ההודעה.
- גע ב-Scan from Automatic Document Feeder (סרוק ממזין מסמכים אוטומטי) אם תכונת ההתאוששות מחסימה מופעלת. הסריקה מתחדשת ממזין המסמכים האוטומטי מייד לאחר העמוד האחרון שנסרק בהצלחה.
  - גע ב-Scan from flatbed (סרוק ממשטח זכוכית) אם תכונת ההתאוששות מחסימה מופעלת. הסריקה מתחדשת ממשטח הזכוכית של הסורק מייד לאחר העמוד האחרון שנסרק בהצלחה.
- גע ב-Finish job without further scanning (סיים משימה ללא סריקה נוספת) אם תכונת ההתאוששות מחסימה מופעלת. המשימה מסתיימת בעמוד האחרון שנסרק בהצלחה, אך המשימה אינה מתבטלת. העמודים שנסרקו בהצלחה נשלחים ליעדם: העתקה, פקס, דואר אלקטרוני או FTP.
- גע ב-Restart job (הפעל משימה מחדש) אם תכונת שחזור המשימה מופעלת וניתן להתחיל מחדש את המשימה. ההודעה מתנקה. מתחילה משימת סריקה חדשה עם פרמטרים זהים לאלה של המשימה הקודמת.